## Настройка каналов на телевизорах SAMSUNG (серии M, Q и LS)

1. Нажимаем на пульте кнопку НОМЕ, выбираем пункт Источник, затем ТВ

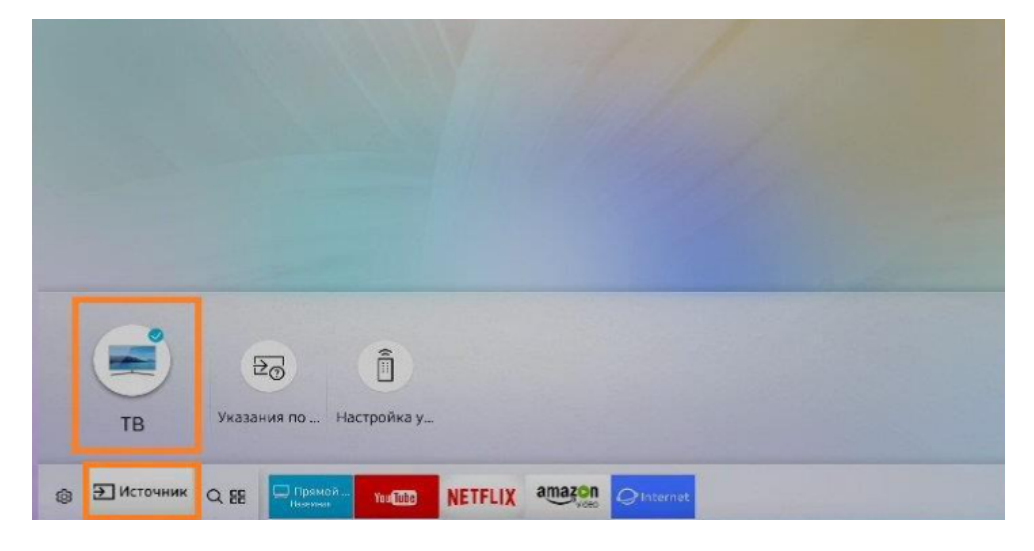

2. Снова нажмите кнопку Ноте, зайдите в раздел Настройки

|                                |                            |                            |                 |                       | 1.12                    |                    |
|--------------------------------|----------------------------|----------------------------|-----------------|-----------------------|-------------------------|--------------------|
| Быстрые настр                  | ойки                       |                            |                 |                       |                         |                    |
| O                              | 4                          |                            | D,              |                       |                         | (r)                |
| Стандартный<br>Режим изображен | Стандартный<br>Режим заука | Аудио/Оптич<br>Вывод звука | •<br>Язык аудио | Выключено<br>Субтитры | Выключено<br>Таймер сна | Подключено<br>Сеть |
| СЭнастал                       |                            | ямой                       | NETELLY am      | azon                  |                         |                    |
| су настрои                     |                            |                            | NEITLIX         | Voto Internet         | -                       | A STREET           |

3. Выберите пункт Трансляция

| Изображение    | Трансляция               |               |
|----------------|--------------------------|---------------|
|                | Автонастройка            |               |
| <li>Звук</li>  | Блокировка программ      | Разрешить все |
| 🛞 Трансляция   | Применить блокировк      | •             |
|                |                          |               |
| <i>В</i> Общие |                          |               |
|                | Дополнительные настройки |               |
| Поддержка      |                          |               |

4. Далее выберите Автонастройка

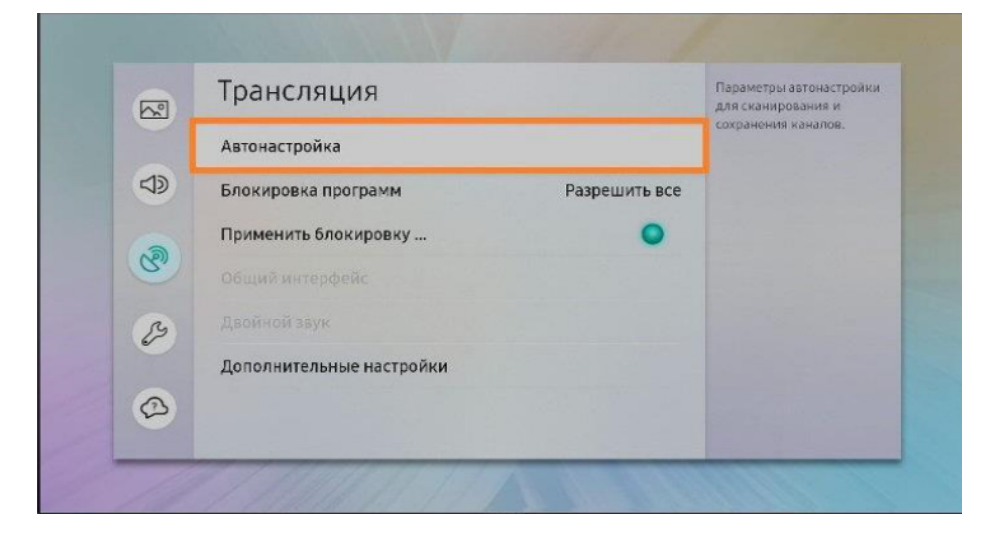

5. В появившемся окне нажмите Пуск

| Автонастройка<br>Нажмите кнопку "Пуск" для поиска и сохранения каналов.<br>Примечание. Во время этого поиска текущий список<br>каналов будет удалён. |  |      |
|----------------------------------------------------------------------------------------------------|--|------|
|                                                                                                    |  | Пуск |

- 6. В разделе Сканирование каналов выбираем параметры:
  - Антенны: Кабель

- Тип каналов: Цифровые и аналоговые (либо Цифровые для поиска только цифровых каналов)
- Выбор оператора: ДОМ.РУ или «Другие»
- Режим поиска: Полный

|                | Сканирован                                              | ние каналов                                                     |            |
|----------------|---------------------------------------------------------|-----------------------------------------------------------------|------------|
| Выберите кажды | й элемент и настройте его<br>кана<br>Выберите способ ск | . Затем выберите Сканирование ;<br>алов.<br>анирования каналов. | для поиска |
|                | Антенна                                                 | Кабель                                                          |            |
|                | Тип канала                                              | Цифровой и аналоговый                                           |            |
|                | Выбор оператора                                         | Другие                                                          |            |
|                | Режим поиска                                            | Полный                                                          |            |
|                |                                                         | Сеть                                                            |            |
|                |                                                         | Furthering                                                      |            |

## И нажмите Сканирование

| Сканир                                      | ование каналов                                                                                |
|---------------------------------------------|-----------------------------------------------------------------------------------------------|
| Выберите каждый элемент и настр<br>Выберите | ройте его. Затем выберите Сканирование для по<br>каналов.<br>Сканирование для поиска каналов. |
| Антенна                                     | Антенна                                                                                       |
| Тип канала                                  | Цифровой и аналоговый                                                                         |
|                                             |                                                                                               |
|                                             |                                                                                               |
|                                             | Сканирование                                                                                  |
|                                             |                                                                                               |